# **Comment réaliser Fisheye Dewarping**

Description

Ce guide montre comment effectuer la déformation de l'image d'une caméra Fisheye à partir de son interface Web.

Conditions préalables

- PC

- Caméra Dahua IP FishEye avec le dernier firmware

## Instructions étape par étape

1. Connectez-vous à la caméra et installez le plugin pour cet appareil.

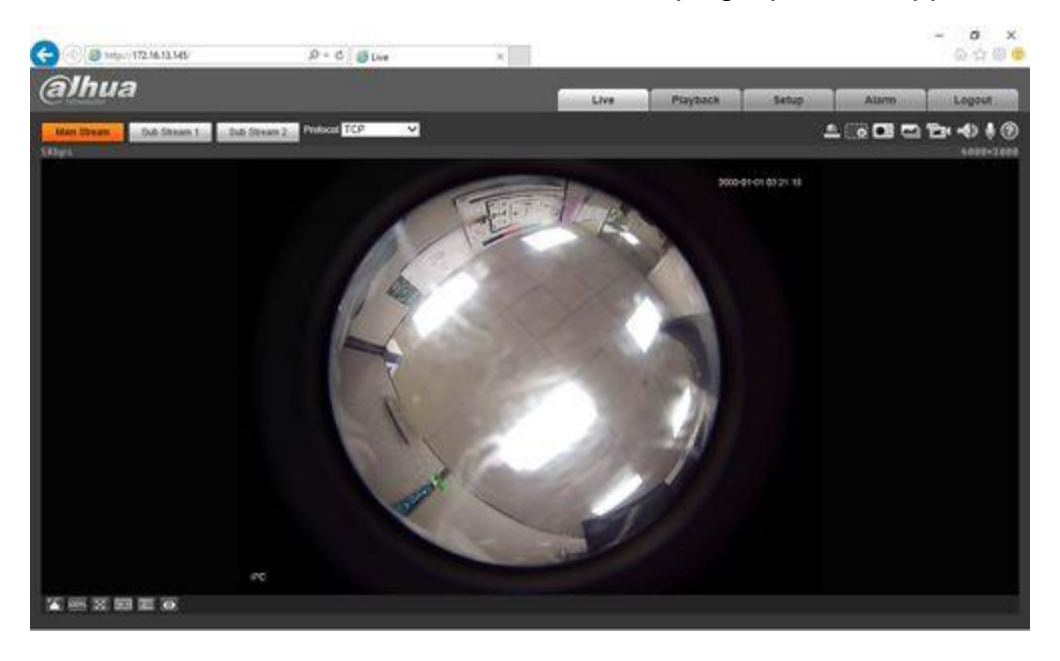

2. Naviguez vers le menu Setup->Image->Encode sélectionnez l'orientation de votre support sous le mode d'installation (Plafond, Mur, Sol).

| - (-C) 🙆 http://112.16.1   | 1.145                           | D+C Bte            | P        | 1     |                    |                   |          | 合立日    |
|----------------------------|---------------------------------|--------------------|----------|-------|--------------------|-------------------|----------|--------|
| (a)hua                     |                                 |                    |          | 1     | Live Pla           | yback Setu        | o Alama  | Logout |
| Camina                     | Video                           | Inspired           | Overlay  | RO    | Patr               |                   |          | 0      |
| > caroosta<br>> volto      | Inclatation Mode<br>Record Mode | Colling<br>dR      | 2        |       |                    |                   |          |        |
| Network                    | Main Street                     |                    | - 11-    |       | Sab Stream         |                   |          |        |
| Event.                     |                                 |                    |          |       | C Enden            | Sub Steam 1       | ~        |        |
| Storage                    | Code-Stream Type                | Ceneral            | *        |       | Cete-Steam Type    | General           | v        |        |
| <ul> <li>System</li> </ul> | Elicade Mode                    | H264               | ~        |       | Encade Mode        | H-264             | ¥        |        |
| * Information              | Resolution                      | 241250412 (2422/24 | 12 🛩     |       | Resolution         | 640x540 (640°640) | ¥.       |        |
|                            | Frame rate(FPID)                | 15                 | v        |       | Frame rate(FPS)    | 15                | Y        |        |
|                            | Bž Rata Type                    | CBR                | v        |       | Bit Rube Type      | CBR               | v        |        |
|                            | Fasteration Bit Plate           | 2048-11076Kb/S     |          |       | Rahmence Ett Rahe  | 258-179290/9      |          |        |
|                            | Bit Hale                        | 8192               | Y        |       | Dit Ruhe           | 1024              | v        |        |
|                            | I Frame Interval                | 30                 | (15~154) |       | 1.1 siene toterval | 30                | (15-150) |        |
|                            | 8VC                             | [1(0ft)            | ¥        |       | IIVC .             | 1(off)            | ~        |        |
|                            | 🖓 Walkemark Sartiego            |                    |          |       |                    |                   |          |        |
|                            | Watemark Character              | Ciglulocity        |          |       |                    |                   |          |        |
|                            |                                 |                    |          |       |                    |                   |          |        |
|                            |                                 | Default            | Rabash.  | Save. |                    |                   |          |        |
|                            |                                 |                    |          |       |                    |                   |          |        |
|                            |                                 |                    |          |       |                    |                   |          |        |

- 3. Vous trouverez ci-dessous des captures d'écran illustrant les modes:
  - **1**0

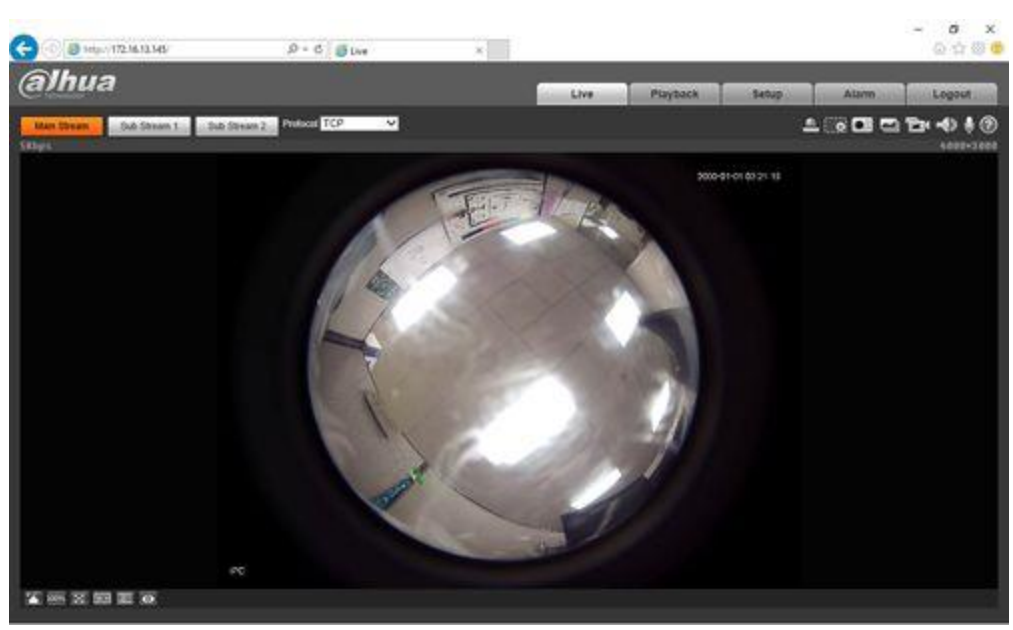

■ 1P

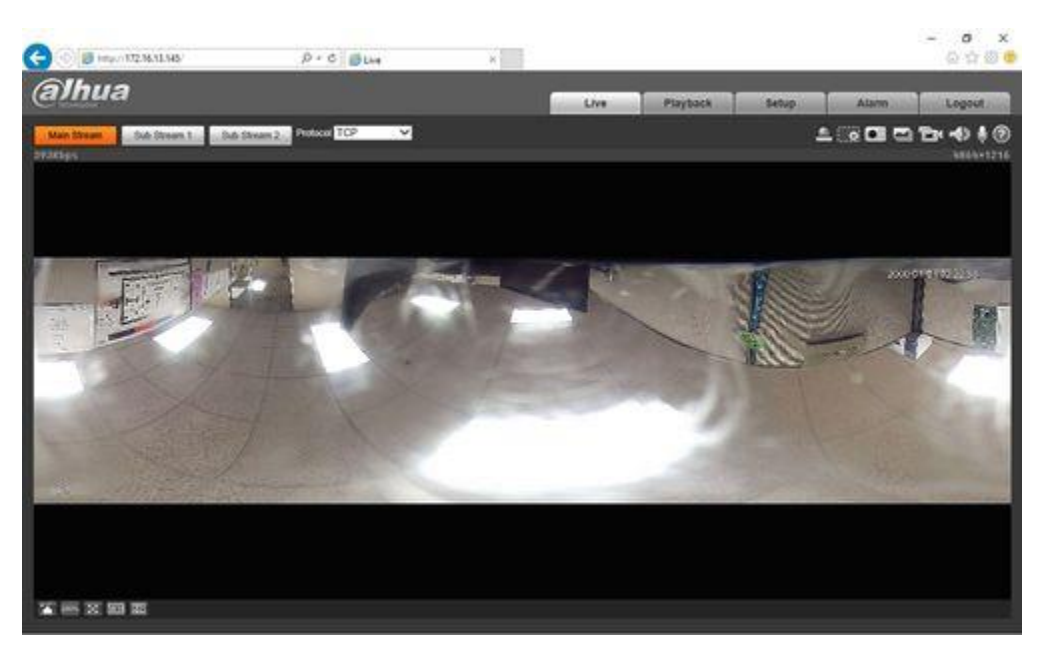

## ■ 2P

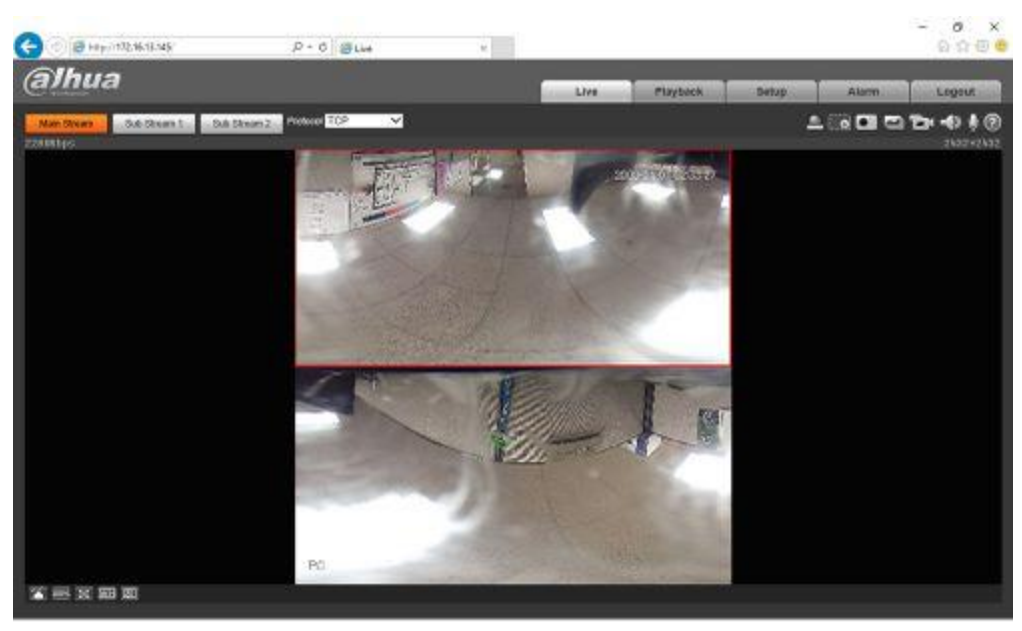

■ 10+3R

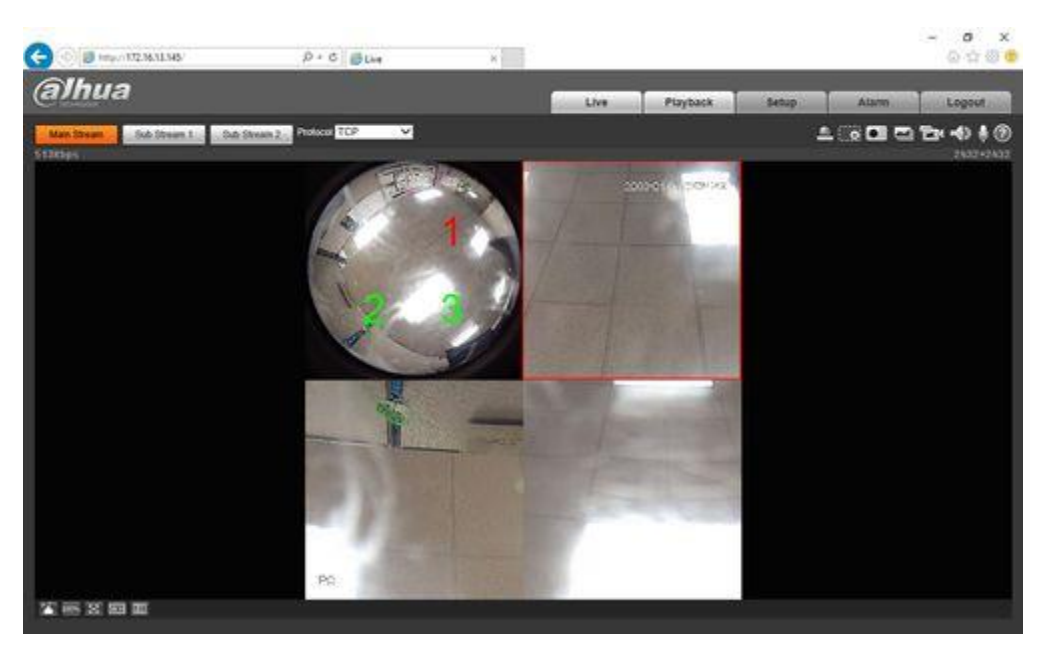

#### ■ 1R

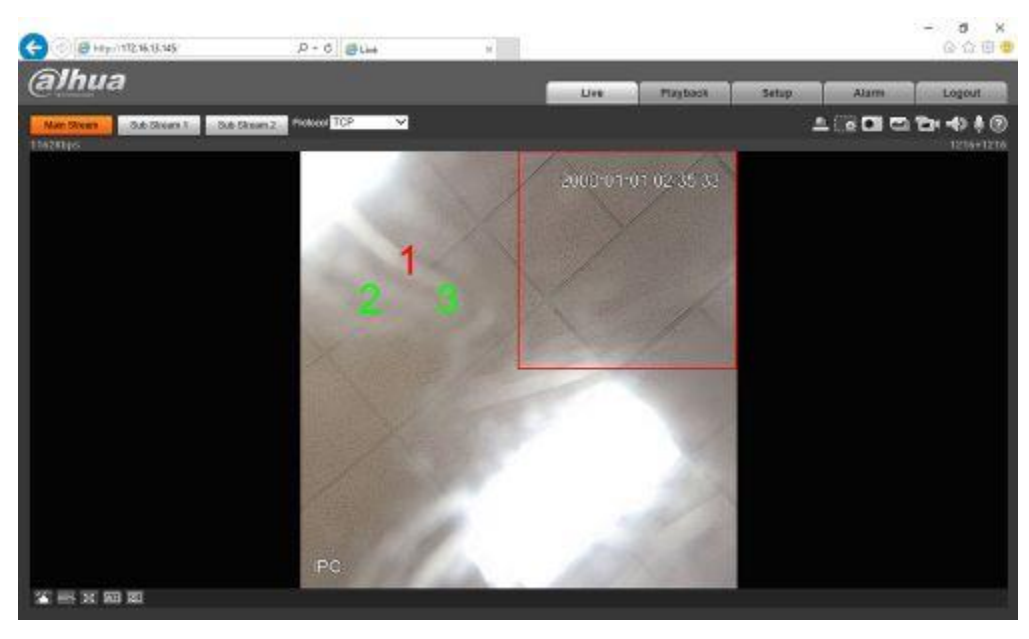

■ 4R

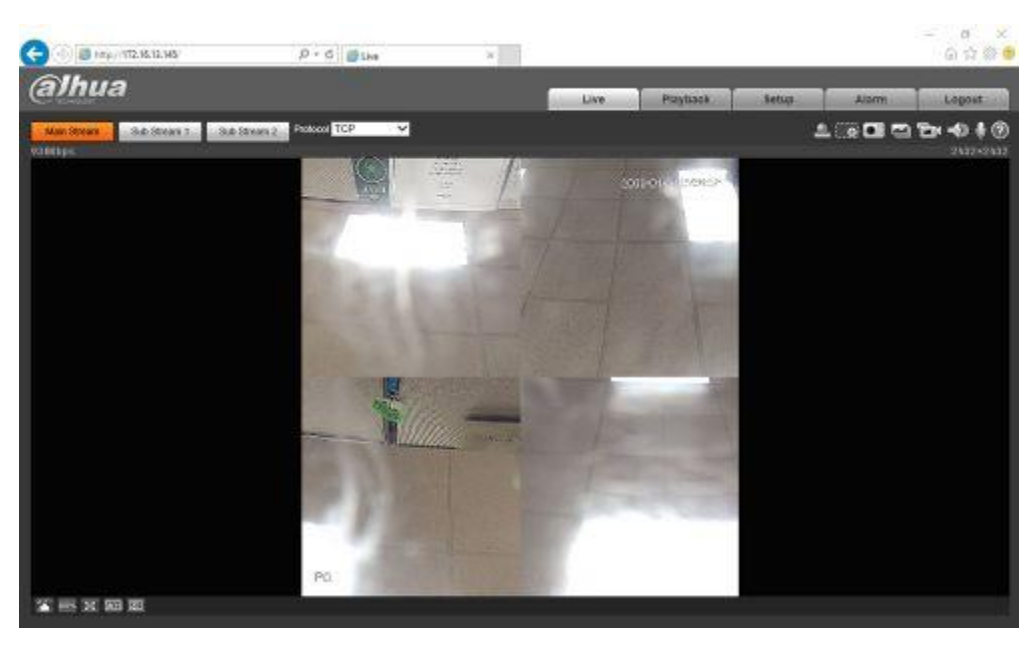

#### ■ 2R

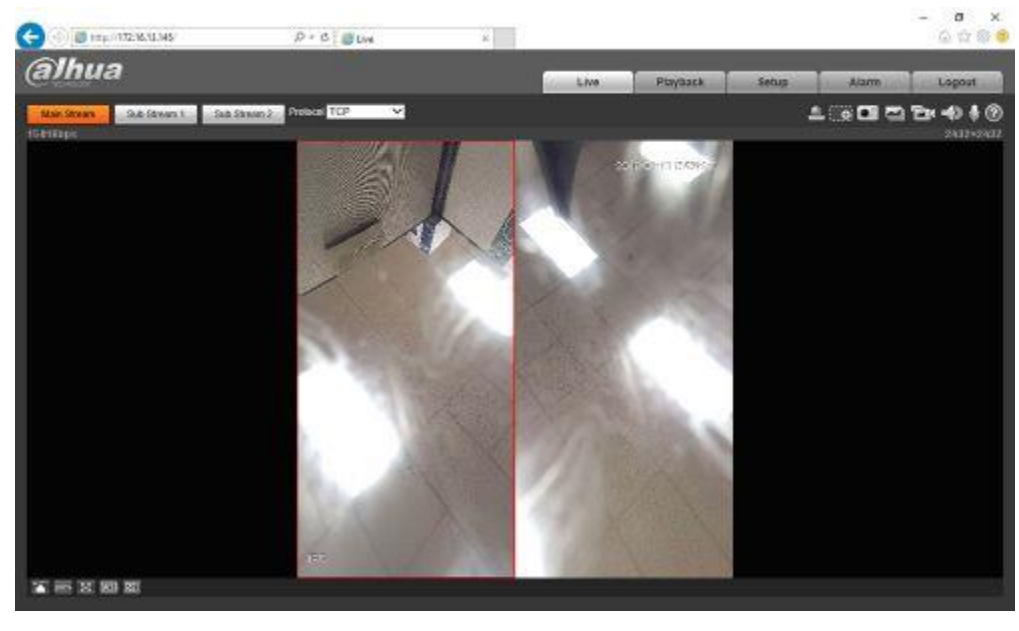

4. Ajoutez maintenant la caméra fisheye à votre NVR et remarquez que vous pouvez modifier tous les paramètres dans le menu d'encodage, à l'exception du mode dewarp. Le paramètre dewarp intégré doit être configuré directement via l'interface webGUI de la caméra.

| maa                                                                                                    | PREVIEW                                                                                                    | AYBACK Sh                                                                                                 | ARTPLAY                    | ALARM                                                                                      | SETUP                                                                                                    | INFO                         | LOGOUT |  |
|----------------------------------------------------------------------------------------------------|----------------------------------------------------------------------------------------------------|----------------------------------------------------------------------------------------------------|----------------------------|--------------------------------------------------------------------------------------------|----------------------------------------------------------------------------------------------------|------------------------------|--------|--|
| IMAGE<br>> RENOTE DEVICE<br>> MAGE<br>SCORE<br>> COMERA AVAILE<br>NETWORK<br>EVENT<br>STORAGE<br>SYSTEM<br>CLUSTER SERVICE | Encode<br>Charnel<br>Main Stream<br>Color-Stream Type<br>Consynetism<br>Recolubion<br>Frame Rate(TPS)<br>Bit Rate<br>Type<br>Image Coality<br>Bit Rate<br>Bit Rate<br>Bit Rate<br>Reference Bit Rate | Snapshot<br>2<br>Continuous<br>H 264<br>2432*2432<br>13<br>VER<br>4<br>Costombed<br>4664<br>1790-10040605 | *<br>*<br>*<br>*<br>*<br>* | Seb Star<br>(2) Voleo D<br>Compr<br>Recold<br>Frame<br>BR Rah<br>Dat Rah<br>Rahar<br>Rahar | Path<br>minute<br>ssoon (H.2)<br>for 642<br>for 642<br>for 642<br>for 642<br>for 642<br>for 642<br>for 642<br>for 642<br>for 644<br>for 644<br>for 64 | 4 V<br>560 V<br>V<br>7839505 | 655    |  |
|                                                                                                    | 🗭 Audo Enados<br>🗹 Watamark Enados                                                                                                    | Copy                                                                                                    | )[CK                       | i Andre 1<br>Watern                                                                        | nadie<br>ans filterg Digi                                                                                                    | akcetv                       |        |  |

5. Voici un exemple d'utilisation de cette fonctionnalité sur un NVR.

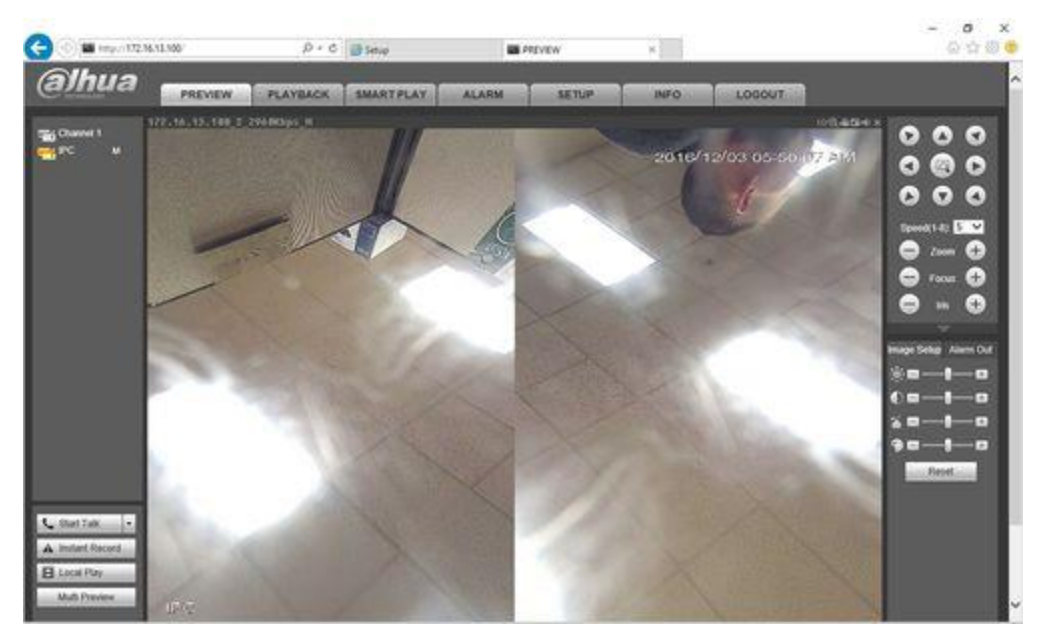